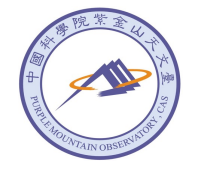

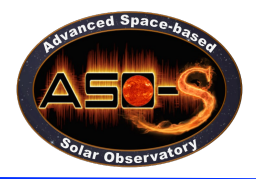

# FMG Data Analysis Tutorial

Yingna Su

ynsu@pmo.ac.cn

Purple Mountain Observatory, CAS

The 4th ASO-S Workshop on 2023 Apr 12

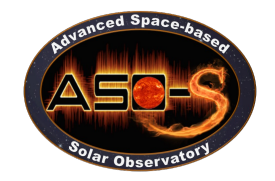

# **Image Browser**

http://aso-s.pmo.ac.cn/sodc/imageBrowser.jsp

#### Time: 2023.04.02 04:54:22 UT

AR 13267

| Quick Look                  | Data Acc       | ess               | Analysis Software                        | Guide                                                 | Operation                   | Back Home |  |  |
|-----------------------------|----------------|-------------------|------------------------------------------|-------------------------------------------------------|-----------------------------|-----------|--|--|
| The SDI data is between Apr | il 2, 2023 and | April 3, 2023. Th | Image B                                  | rowser                                                |                             |           |  |  |
| •                           |                | Ima               | ge Type FMG longitu                      | dinal magnetic field active regi                      |                             |           |  |  |
|                             | Display o      | one image per x   | 10                                       | (numeric(eg, 1 per 1                                  | 0 images),'hour' or 'day')) |           |  |  |
|                             | Start Date     | 04/02/2023 00:00  | End Date                                 | 04/05/2023 16:04                                      | 04 😁 Display Slideshow 🗸    |           |  |  |
|                             |                |                   | Q. Se                                    | arch                                                  |                             |           |  |  |
|                             |                | lf no             | o data is shown. Pleas                   | e adjust the date range.                              |                             |           |  |  |
|                             |                |                   | 43/2                                     | 46                                                    |                             |           |  |  |
|                             |                |                   |                                          |                                                       |                             |           |  |  |
|                             |                | fmg_lev20_AR      | 113267_20230402_04<br>interval<br>Play S | 5422.952_bl_0478X0600_v<br>= 0.5s<br>Hop Backward Far | v01.png                     |           |  |  |

### **Data Archive**

#### http://aso-s.pmo.ac.cn/sodc/dataArchive.jsp

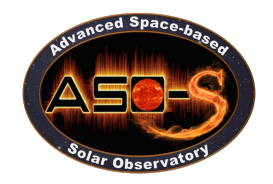

#### **Data Access**

- ✓ Data Policy
- ✓ Data Archive
- ✓ Cutout Service

## **Step 1: Register**

Enter your email address after "Email", click on "Search", then click on the "User Registration" button.

| Quick Look                          |                                                     | Data Access                                     | Analysis Softw                 | tware Guide        |               | Operation      | Back Home     |
|-------------------------------------|-----------------------------------------------------|-------------------------------------------------|--------------------------------|--------------------|---------------|----------------|---------------|
|                                     |                                                     |                                                 | Dete                           | Arobiyo            |               |                |               |
|                                     |                                                     |                                                 | Dala                           | AICIIIVE           |               |                |               |
| The ASO-S da                        | ata policy can be f                                 | ound <u>here.</u>                               |                                |                    |               |                |               |
| The SDI data                        | is between April 2                                  | , 2023 and April 3, 2                           | 023. The other data star       | ts from April 1, 2 | 2023.         |                |               |
|                                     |                                                     | Start Time                                      | 04/10/2023 00:00 🛗             | End Time           | 04/11/2023 08 | 03 🛗           |               |
| HXI <b>?</b><br>Level Q1<br>Level 1 | <ul><li>Hourly Fits</li><li>Detector Data</li></ul> | Hourly Png                                      | Data-production s              | tatus Png          |               |                |               |
| FMG ?<br>Level                      | 2-AR                                                |                                                 |                                |                    | 🗆 User-di     | afined Cadence | c .           |
| Mode                                |                                                     |                                                 |                                |                    | 0361-00       | enned Cadence  | 5             |
| LST ?<br>SDI Level<br>SDI Mode      | <ul><li>□ 1</li><li>□ Routine</li></ul>             | <ul><li>Background</li><li>Burst-1024</li></ul> | Burst-4608                     |                    | User-de       | efined Cadence | s             |
| WST Level<br>WST Mode               | <ul><li>1</li><li>Routine</li></ul>                 | Burst-1024                                      | Burst-4608                     |                    | User-de       | efined Cadence | S             |
| Email:                              | su.yingna@163.com                                   |                                                 | Search                         | d Download Data    | 🔹 Reset       |                |               |
| Result File                         | e Count :                                           | Pr                                              | obable Size(MB) :              |                    | Request I     | D :            |               |
| Data Export                         | t Status and Re                                     | trieval                                         |                                |                    |               |                |               |
| Request ID :                        |                                                     | Info                                            |                                |                    |               | ×              |               |
| Link :                              |                                                     | Sorry, the ema                                  | ail is not registered.<br>✓ ⊍s | Please regis       | ter it first. |                | Download Link |

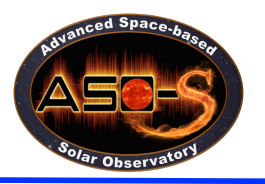

# **Data Archive**

# **Step 1: Register**

|                  | User Registration         |
|------------------|---------------------------|
| User Regist      | ration                    |
| Email:           |                           |
| Name:            | Institution/Organization: |
| Verify Code:     | VXB Not Clear? Change     |
| User Registratio | n                         |

## **Data Archive**

# Step 2: Search and Download data

Two ways to download the data:

- Tar and Download Data
- download

#### Limitation

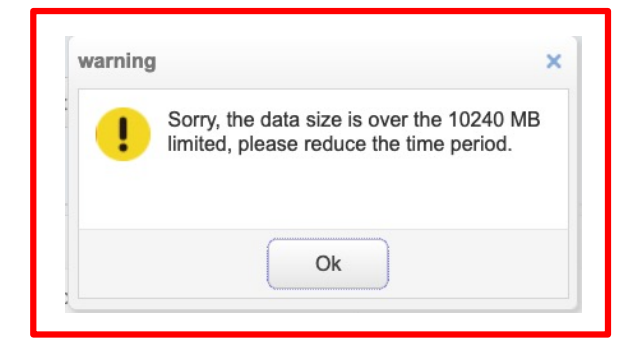

| Quick Look                          |                                                     | Data Access              | Analysis Softwar          | е             | Guide        | Operation       | Back Home   |
|-------------------------------------|-----------------------------------------------------|--------------------------|---------------------------|---------------|--------------|-----------------|-------------|
| The ASO-S (                         | lata nolicy can be fo                               | und here                 | Data A                    | Archive       |              |                 |             |
| The SDI data                        | a is between April 2,                               | 2023 and April 3, 20     | 23. The other data starts | from April 1, | 2023.        |                 |             |
|                                     |                                                     | Start Time               | 04/02/2023 00:00 🛗        | End Time      | 04/02/2023 0 | 3:00 🛗          |             |
| HXI <b>?</b><br>Level Q1<br>Level 1 | <ul><li>Hourly Fits</li><li>Detector Data</li></ul> | Hourly Png               | Data-production sta       | tus Png       |              |                 |             |
| FMG ?<br>Level<br>Mode              | <ul><li>✓ 2-AR</li><li>✓ Routine</li></ul>          |                          |                           |               | User-c       | lefined Cadence | s           |
| LST ?<br>SDI Level<br>SDI Mode      | ☑ 1<br>☑ Routine                                    | Background<br>Burst-1024 | Burst-4608                |               | User-c       | lefined Cadence | s           |
| WST Level<br>WST Mode               | <ul><li>☑ 1</li><li>☑ Routine</li></ul>             | Burst-1024               | Burst-4608                |               | User-c       | defined Cadence | S           |
| Email:                              | ynsu@pmo.ac.cn                                      |                          | Search 📃 Tar and          | Download Data | 🕵 Reset      |                 |             |
| Result F                            | ile Count : 351                                     | Pro                      | bable Size(MB) : 2255     |               | Request      | ID :            |             |
| Data Expo<br>Request ID :           | ort Status and Ret                                  | rieval 🗸 c               | heck Status Status :      |               |              |                 |             |
| Link :                              |                                                     |                          |                           |               |              | Dov             | wnload Link |
|                                     |                                                     | File Name                |                           |               |              | Download        |             |
| 1                                   | hxi_de                                              | t_lev10_20230402_000002. | 135_v03.fits              |               |              | download        |             |
| 2                                   | hxi_de                                              | t_lev10_20230402_010002. | 121_v03.fits              |               |              | download        |             |
| 3                                   | hxi_de                                              | t_lev10_20230402_020002. | 108_v02.fits              |               |              | download        |             |
| 4                                   | fmg_lev20_AR132                                     | 64_20230402_004101.661_s | scien_rout_bl_v01.fits.gz |               |              | download        |             |
| 5                                   | fmg_lev20_AR132                                     | 65_20230402_004101.661_s | scien_rout_bl_v01.fits.gz |               |              | download        |             |
| 6                                   | fma lev20 AR132                                     | 66 20230402 004101.661 s | scien rout bl v01.fits.az |               |              | download        |             |

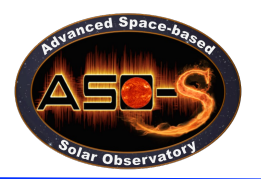

## **Software Installation**

Analysis guide

Coming soon

#### Advanced Space-based Solar Observatory 1. Access from Website Science Operation and Data Center Analysis Software Quick Look Data Access Guide Operation Back Home **Analysis Software** hxi gui v1.2beta v20230410.zip lst 20230410.zip fmg 20230410.zip Advanced Space-based Solar Observatory 2. Access from SSW Science Operation and Data Center Quick Look Data Access Analysis Software Guide Operation Back Home **Analysis Guide** Coming soon...

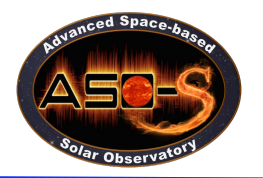

## **Analysis Software**

## FMG <u>http://aso-s.pmo.ac.cn/sodc/analysisSoftware.jsp</u>

| く > read_fmg<br>返回/前进      |   | Ⅲ <b>\$</b><br>显示 | □ →<br>群组 | 白共享 | <ul> <li>/&gt;</li> <li>/&gt;</li> <li>/</li> <li>/&gt;</li> <li>/&gt;</li> <li>/&gt;</li> <li>/&gt;</li> <li>/&gt;</li> <li>/&gt;</li> <li>/&gt;</li> <li>/</li> <li>/&gt;</li> <li>/</li> <li>/&gt;</li> <li>/</li> <li>/</li>     &lt;</ul> | ↔ ×       | Q<br>搜索   |
|----------------------------|---|-------------------|-----------|-----|----------------------------------------------------------------------------------------------------|-----------|-----------|
| 名称                         | ^ | 修改日期              |           | 大小  |                                                                                                    | 种类        |           |
| 🕞 change_headerfits_ar.pro |   | 2022年8月18日        | 17:13     |     | 2 KB                                                                                                    | IDL Prod  | ure File  |
| bange_headerfits_full.pro  |   | 2022年8月18日        | 17:14     |     | 2 KB                                                                                                    | IDL Prodi | ure File  |
| 📄 read_fmg.pro             |   | 2023年2月20日        | 15:04     |     | 7 KB                                                                                                    | IDL Prodi | ure File  |
|                            |   |                   |           |     |                                                                                                    |           |           |
| < > pil                    |   | := \$             | 000 ~     | Û   | $\bigcirc$                                                                                                    | ··· v     | Q         |
| 返回/前进                      |   | 显示                | 群组        | 共享  | 编辑标签                                                                                                    | 差 操作      | 搜索        |
| 名称                         | ~ | 修改日期              |           | 大小  |                                                                                                    | 种类        |           |
| 🚡 fmg_arpil.pro            |   | 昨天 17:39          |           |     | 3 KB                                                                                                    | IDL Pro   | dure File |
| 🕞 pil_detect.pro           |   | 2022年8月18         | 日 17:19   |     | 1 KB                                                                                                    | IDL Pro   | dure File |

# Level 2.0 active region data

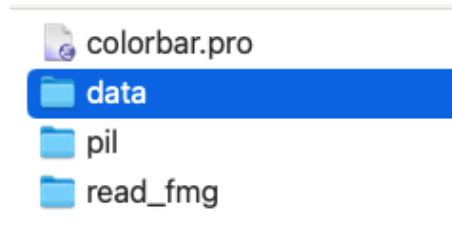

fmg\_lev20\_AR13262\_20230...51\_scien\_rout\_bl\_v01.fits.gz
fmg\_lev20\_AR13267\_20230...52\_scien\_rout\_bl\_v01.fits.gz

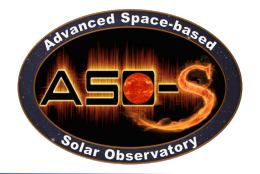

### read\_fmg

The routine read\_fmg.pro can be used to read both the header information and the data into IDL variables:

#### IDL>read\_fmg, filename, index, data

The input argument filename contains one filename to be read into IDL. Note that "read\_fmg.pro" can also read compressed fits files, such as

"fmg\_lev20\_AR13267\_20230402\_045422.952\_scien\_rout\_bl\_v01.fits.gz" . On output, the index (header) information and image data will appear in the variables index and data, respectively.

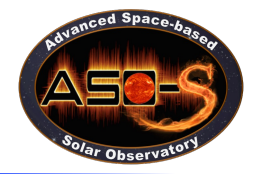

## read\_fmg

For example, the FMG data is located at the directory "data/" .

Example: For level 2 AR data, which include the longitudinal magnetic field and filter images of active regions as well as their respective header files.

IDL>filename='data/fmg\_lev20\_AR13267\_20230402\_045422.952\_scien\_rout\_bl\_v01.fits.gz'

IDL>.r read\_fmg/read\_fmg.pro

IDL>read\_fmg,filename,index,data

IDL>help,index

IDL>help,index.hdrwl

IDL>help,index.hdrbl

IDL>help,data

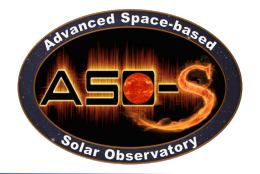

## read\_fmg

In order to display the filter image, one can: IDL> window,0,xsize=index.hdrwl.naxis1,ysize=index.hdrwl.naxis1 IDL> tv,bytscl(data[\*,\*,0],max=7000,min=3000)

The longitudinal magnetic field image can be displayed via the following command:

IDL>window,0,xsize=index.hdrwl.naxis1,ysize=index.hdrwl.naxis1 IDL>tv,bytscl(data[\*,\*,1],max=500,min=-500)

#### pil detection

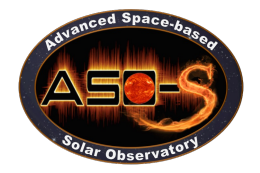

The SSWIDL routine fmg\_arpil.pro can be used to give the length of the magnetic polarity inversion line (unit: Mm), and return the position of the maximum value of the magnetic field gradient in the data field of view (Unit: pixels), as well as the longitude and latitude of the position of the maximum value (Unit: degrees) for an input level 2.0 fits data file.

IDL>filein='data/fmg\_lev20\_AR13267\_20230402\_045422.952\_scien\_rout\_bl\_v01.fits.gz' IDL>.r pil/fmg\_arpil.pro IDL>fmg\_arpil, filein, length, xmax, ymax, lonc\_lmax, latc\_lmax IDL>help,length, xmax, ymax, lonc\_lmax, latc\_lmax

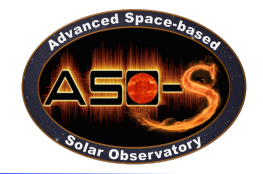

## readfits.pro

#### Read and display the filter image:

IDL>I=readfits('data/fmg\_lev20\_AR13267\_20230402\_045422.952\_scien\_rout\_bl\_v01.fits.gz',hdrwl,ext=1)

IDL>tv,bytscl(I,max=7000,min=3000)

#### Read and display the longitudinal magnetic field image:

IDL>BL=readfits('data/fmg\_lev20\_AR13267\_20230402\_045422.952\_scien\_rout\_bl\_v01.fits.gz',hdrbl,ext=2)

IDL>tv,bytscl(BL,max=500,min=-500)

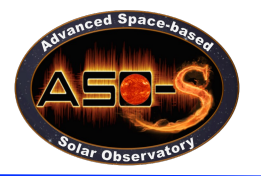

#### **Others**

One can also use other software to read and display the FMG data:

- ✓ Pythyon
- ✓ Matlab
- ✓ SAOImage ds9

https://sites.google.com/cfa.harvard.edu/saoimageds9

https://heasarc.gsfc.nasa.gov/docs/software/ftools/fv/

□<u>https://www.gimp.org</u>

https://www.wolfram.com/mathematica/

http://www.msbsoftware.it/avis/

https://waps.cfa.harvard.edu/eduportal/js9/software.php

For details, please refer to Dr. Suo Liu's presentation on April 11, 2023.

// The 4th ASO-S Meeting //

#### The 4th ASO-S Meeting

Date: China-America Session (April 10-11, 2023, America, EST; April 11-12, 2023, China, CST) and China-Europe Session (April 11-12, 2023, CST/UTC)

#### Introduction

The 4th ASO-S Meeting will be held online. It aims to facilitate use and analysis of ASO-S data by the broader community through introduction on ASO-S related topics and tutorials on data access analysis. There will be lectures and hands-on sessions. More information on attending the meeting will be obtained after the registration.

#### Registration

Open Mar 15, 2023

Close April 5, 2023

#### Program

**Schedule** 

#### **Training Resources**

The videos and presentations during the meeting are now available here after the meeting.

#### // Science Team //

| Weiqun Gan    | Chief Scientist of ASO-S Mission, wqgan@pmo.ac.cn                             |  |  |  |  |  |
|---------------|-------------------------------------------------------------------------------|--|--|--|--|--|
| Hui Li        | Chief Engineer of the Science Operations and Data Center of the ASO-S Mission |  |  |  |  |  |
|               | (ASODC), nj.lihui@pmo.ac.cn                                                   |  |  |  |  |  |
| Yu Huang      | Chief Engineer of ASODC and Chief Designer of Satellite Science               |  |  |  |  |  |
|               | Operations, huangyu@pmo.ac.cn                                                 |  |  |  |  |  |
| Youping Li    | Chief Designer of Satellite Data Processing, yplee@pmo.ac.cn                  |  |  |  |  |  |
| Shijun Lei    | Chief Designer of Satellite Data Management, sjlei@pmo.ac.cn                  |  |  |  |  |  |
| Yingna Su     | Chief Designer of Satellite Data Service, ynsu@pmo.ac.cn                      |  |  |  |  |  |
| Yuanyong Deng | FMG Payload Scientist, dyy@nao.cas.cn                                         |  |  |  |  |  |
| Jiangtao Su   | FMG Payload Data Scientist, sjt@nao.cas.cn                                    |  |  |  |  |  |
| Suo Liu       | Core Member of the FMG Science Team                                           |  |  |  |  |  |
| Xianyong Bai  | Core Member of the FMG Science Team                                           |  |  |  |  |  |
| Yang Su       | HXI Payload Scientist and Data Scientist, yang.su@pmo.ac.cn                   |  |  |  |  |  |
| Youping Li    | Core Member of the HXI Science Team                                           |  |  |  |  |  |
| Wei Chen      | Core Member of the HXI Science Team                                           |  |  |  |  |  |
| Yu Huang      | Core Member of the HXI Science Team                                           |  |  |  |  |  |
| Dong Li       | Core Member of the HXI Science Team                                           |  |  |  |  |  |
| Li Feng       | LST Payload Data Scientist, Ifeng@pmo.ac.cn                                   |  |  |  |  |  |
| Hui Li        | LST Payload Scientist                                                         |  |  |  |  |  |
| Ying Li       | Core Member of the LST Science Team                                           |  |  |  |  |  |
| Jie Zhao      | Core Member of the LST Science Team                                           |  |  |  |  |  |
| Lei Lu        | Core Member of the LST Science Team                                           |  |  |  |  |  |
| Yu Huang      | Core Member of the LST Science Team                                           |  |  |  |  |  |
| Qingmin Zhang | Core Member of the LST Science Team                                           |  |  |  |  |  |
|               |                                                                               |  |  |  |  |  |

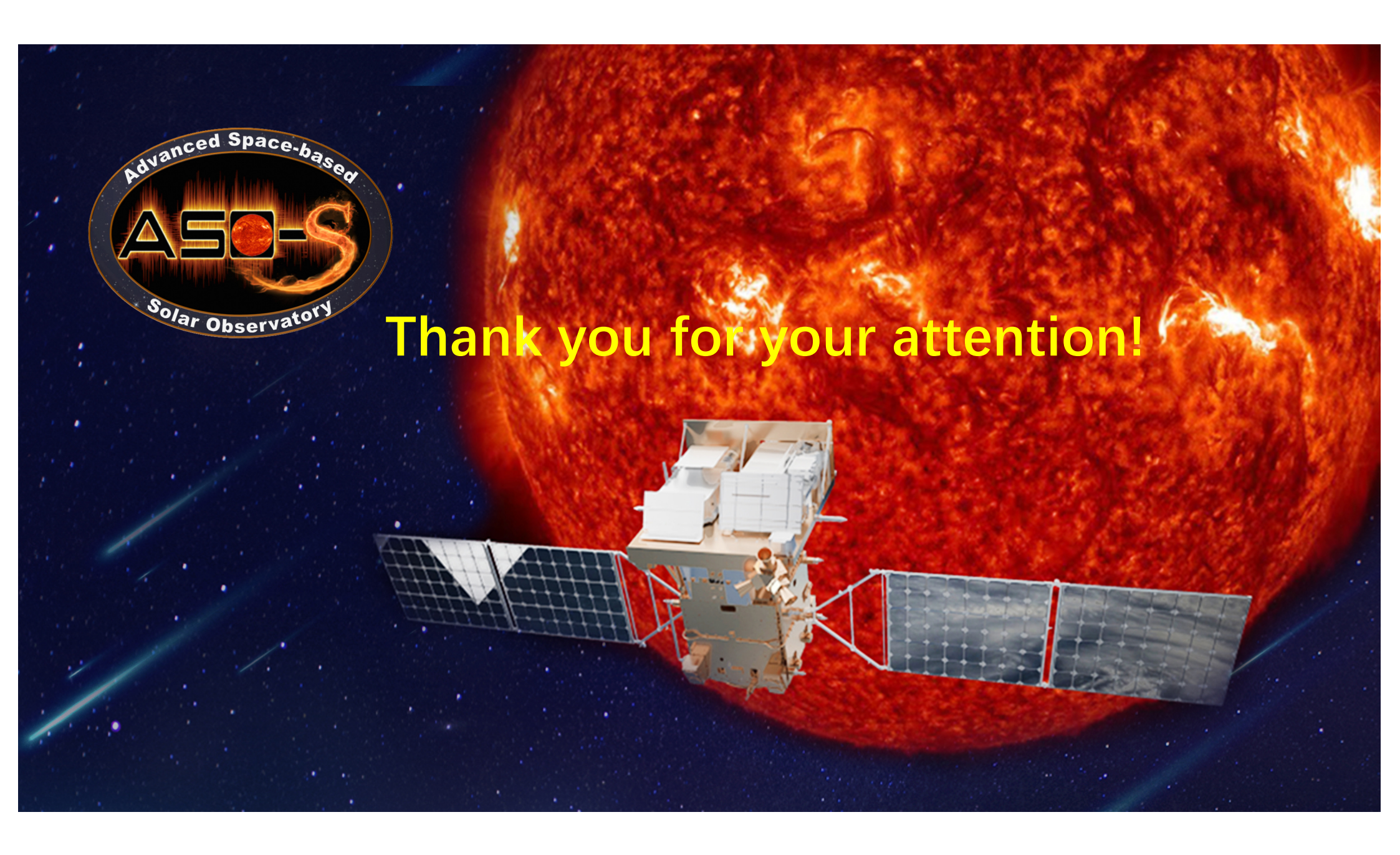